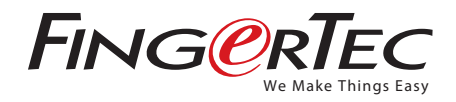

## Integrating BioBridge SDK with C# (ActiveX)

Step 1 Select the Windows Application and click OK.

| Project types:                                                                                             |                        | Templates:                                                                                                    |                                                                                                    |   |        |
|----------------------------------------------------------------------------------------------------|------------------------|----------------------------------------------------------------------------------------------------|----------------------------------------------------------------------------------------------------|---|--------|
| Project types:<br>Usual Basic<br>Undows<br>Starter Kits<br>Starter Kits<br>Usual C#<br>Other Project Types |                        | Visual Studio installed ten         Windows Application         Windows Control Library         My Templates         Search Online Templates | Visual Studio installed templates Windows Application Windows Control Library Windows Control Library Search Online Templates |   |        |
| A project for cre                                                                                          | ating an application v | with a Windows user interface                                                                                                    |                                                                                                    |   |        |
| ame: WindowsApplication2                                                                                   |                        |                                                                                                    |                                                                                                    |   |        |
| Name:                                                                                                    |                        | Settings\Administrator\My Documents\biobridge                                                                                                |                                                                                                    | ~ | Browse |
| <u>N</u> ame:<br>Location:                                                                                 | C:\Documents ar        |                                                                                                    | tion2 Create directory for solution                                                                                           |   |        |

## Step 2 Go to Project > Add References

| WindowsApplica                                   | tion2 - Microsoft Visual Studio                        |                     |                                    |
|--------------------------------------------------|--------------------------------------------------------|---------------------|------------------------------------|
|                                                  | Add Windows Eprin<br>Add Uner Control                  | great grantery (pep |                                    |
| oabax 🔸                                          | Add Compagent                                          | Copect Browser      | ★ X SoldenEglaw - Solder + ¥ X     |
| <ul> <li>All windows For <sup>2</sup></li> </ul> | Add glass                                              |                     | S S S S S S                        |
| Containers<br>Menus & Teells                     | Add Ney Den Orl+Shift+A<br>Add Exating Dans Shift+Ab+A |                     | Goldson WindowsApplication2        |
| Data<br>Components                               | Exclude From Project                                   | -                   | # 22 References<br># 27 References |
| Dialogs                                          | Add Beference                                          |                     | Program.ca                         |
| General                                          | Add Wgb Reference                                      |                     |                                    |
| There are no usat                                | Set as Rightup Project                                 | P                   |                                    |
| controls in this grai                            | WindowsApplication2 Properties                         |                     |                                    |
|                                                  | 0                                                      | o                   | Permit as the Properties           |
| Server E. Streeb                                 |                                                        |                     | Copy to Output Do not copy         |
| Mpd                                              |                                                        |                     | w Ø X Ouston Tool Na               |
| how output from:                                 | ×1.2                                                   | [A] 4] (a) [a]      | E Misc                             |
|                                                  |                                                        |                     | FullPath C/Dooments-and            |
|                                                  |                                                        |                     | Advanced                           |
|                                                  |                                                        |                     |                                    |
| Bre List 🔳 Output                                |                                                        |                     |                                    |

Step 3 • Click on the Browse Tab and locate the BioBridge SDK. It is normally located at C\windows\system32\BioBridgeSDK.ocx

| Add Reference                          |                                                                                                    | ? 🔀                                                                                                    |
|----------------------------------------|----------------------------------------------------------------------------------------------------|----------------------------------------------------------------------------------------------------|
| .NET COM Projects                      | Browse Recent                                                                                             |                                                                                                    |
| in<br>iobj<br>iProperties              | Add Reference                                                                                             | ? 🗙                                                                                                    |
| File name:<br>Files of type: Component | Look jn: is system32<br>azroles.dll<br>basesrv.dll<br>batmeter.dll<br>batt.dll<br>biol.ocx                | BioBridgeSDK.ocx       biokey.ocx       bibsprx3.dll       bibsprx3.dll       bibsprx3.dll       bibsprx3.dll       bibsprx4.dll       bibsprx4.dll       bibsprx4.dll       bibsprx4.dll       bibsprx4.dll       bibsprx4.dll |
|                                        | File name:         BioBridgeSDK.ocx           Files of type:         Component Files (".dll," tib,".olb," | Description: Boot Config T<br>Company: Microsoft Corp<br>File Version: 5.1.2600.55<br>Date Created: 8/4/2004 &<br>Size: 139 KB                                                                                                  |

## Step 4 After that, go to general on your left hand side and right click and select "Choose Items".

| WindowsA                                                                                                    | pplication                         | 2 - Micresoft Vi | sual Studio             |                            |              |                                                           | 🛷 WindowsApp                                                                                                    |
|----------------------------------------------------------------------------------------------------|------------------------------------|------------------|-------------------------|----------------------------|--------------|-----------------------------------------------------------|----------------------------------------------------------------------------------------------------|
| The Edit Ve                                                                                                    | vy Project                         | Build Debug      | Data Toole Window C     | Community Help             |              |                                                           | The Edit Weve                                                                                                    |
| a                                                                                                    | 19.9                               | X 25 19 10       | - mis Circles p         | abug 🔄 Any CPU             | × (3)        | 1                                                         | - <u>⊡</u> •⊯                                                                                                    |
|                                                                                                    | 1 17 0                             | 自己用用             |                         |                            |              |                                                           | 1911 to A 31                                                                                                    |
| adbas<br>+ All Windows<br>+ Containers<br>+ Containers<br>+ Menus & Ter<br>+ Data<br>+ Conta<br>- Printing<br>+ Dialogs<br>- General | • 0 x<br>Forms<br>strafe<br>sibers | Formi as (Des    | gn] StartPaga   CbjactD |                            |              | <ul> <li>X Solution Capture - Solution</li></ul>          | Taabac<br>+ All Windows Fi<br>+ Containers<br>+ Containers<br>+ Menus & Taall<br>+ Data<br>+ Correponents<br>+ Correponents<br>+ Petition<br>+ Dialoge<br>- General |
| -                                                                                                    |                                    | 1                |                         | D                          |              | System Drawing                                            | R Pointer                                                                                                    |
| Controls in t<br>Drag an iter<br>text to adu                                                                                         | Show All                           | 5                |                         |                            |              | - D System Windows, Per<br>- D System Jind<br>- Parel Los | IIIX BoBridgeSCK C                                                                                                    |
| boolb                                                                                                    | Choose I                           | Ders             |                         |                            |              | - M Programiza                                            |                                                                                                    |
|                                                                                                    | Ranat To                           | apex.            |                         |                            |              | Solution Explorer Dig Class View                          |                                                                                                    |
|                                                                                                    | Add Tab                            |                  |                         |                            |              | Properties + # X                                          |                                                                                                    |
|                                                                                                    | Delete Ta                          | h                | 0                       | 0                          |              | Formiliza File Properties *                               |                                                                                                    |
|                                                                                                    | Rename 1<br>Move Up                | rab              |                         |                            |              | B Advanced<br>Bald Advan                                  |                                                                                                    |
| More Down                                                                                                    |                                    |                  |                         | Copy to Output Do not copy | Stever L. X1 |                                                           |                                                                                                    |
| output.                                                                                                    |                                    |                  |                         |                            |              | • V X Oustom Tool No                                      | Output                                                                                                    |
| Show output from                                                                                                    | 1                                  |                  | +1 2 1 40 AL            | - II                       |              | El Misc                                                   | Show output from                                                                                                    |
|                                                                                                    |                                    |                  |                         |                            |              | FullPath C//Dooments and                                  |                                                                                                    |
|                                                                                                    |                                    |                  |                         |                            |              | Advanced                                                  |                                                                                                    |
| Bere List 🔳                                                                                                    | utput                              |                  |                         |                            |              |                                                           | Berer List 🔳 Out                                                                                                    |
| Beach                                                                                                    |                                    |                  |                         |                            |              |                                                           | Ready                                                                                                    |

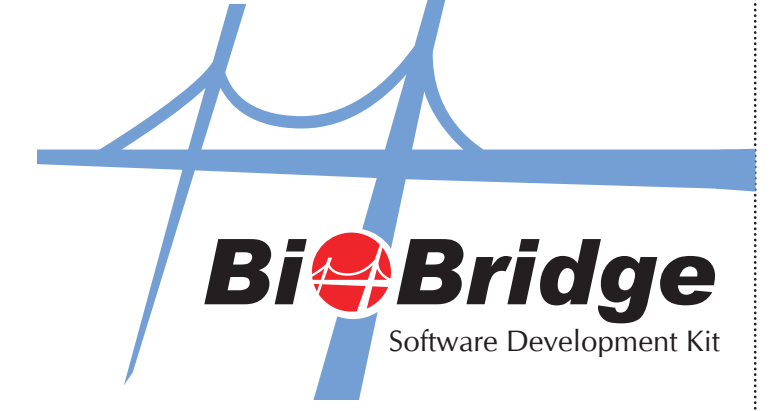

.NET Fr

Step 5 • Select "COM Components" Tab and select BioBridgeSDK con-

| Toolbox Items                                                                                         |                                                                                                    | ?                                                                                                    |
|----------------------------------------------------------------------------------------------------|----------------------------------------------------------------------------------------------------|----------------------------------------------------------------------------------------------------|
| amework Components                                                                                    | COM Components                                                                                                    |                                                                                                    |
| 9                                                                                                    | Path                                                                                                    | Library                                                                                                    |
| ctiveSkin 4.3 Control<br>dbanner Class<br>FXOnlineMain Control<br>hixib class                         | C:\WINDOW5\system32\a<br>C:\WINDOW5\system32\m<br>C:\WINDOW5\system32\Z<br>C:\WINDOW5\system32\in                                                        | tskn43.ocx ActiveSkin 4.3 T<br>sdxm.ocx<br>KOnline.ocx Biokey Online(1:N)<br>etsrv\cert tom                                                         |
| oBridgeSDK Control                                                                                    | C:\Program Files\FingerTec                                                                                                    | TCMSv2\ BioBridgeSDK A                                                                                                    |
| hilkat Ftp2<br>OMNSView Class<br>rystal Report Control<br>rystal Report Viewer Co<br>TreeView Control | C:\WINDOW5\system32\ch<br>C:\WINDOW5\system32\ch<br>C:\WINDOW5\system32\ch<br>C:\WINDOW5\system32\ch<br>C:\WINDOW5\system32\ch<br>C:\WINDOW5\system32\ch | nilkaftp2.dll Chilkat Ftp2 2.0.0<br>omsnap.dll ComSnap 1.0 T<br>rystl32.ocx Crystal Report<br>viewer.dll Crystal Report<br>mocx.dll ctv OLE Control |
| A 4                                                                                                   | mi in the second second second second second second second second second second second second second second se                                           |                                                                                                    |
| dgeSDK Control<br>Language: Langua<br>Version: 1.0                                                    | ge Neutral                                                                                                    | Browse                                                                                                    |
|                                                                                                    |                                                                                                    | DK Cancel <u>R</u> eset                                                                                                    |

Step 6 The BioBridge SDK component has been added to your project and now you can start calling its functions.

| 🐓 WindowsApplication                                                                                                    | 2 - Microsoft Visual Studio                       |                                                                                                    |
|----------------------------------------------------------------------------------------------------|---------------------------------------------------|----------------------------------------------------------------------------------------------------|
| Pile Edit View Project                                                                                                    | Buld Debug Date Pornat Tools Whebw Community Help |                                                                                                    |
| 163 · 10 · 10 / 10 / 10                                                                                                    | A Ga C + C + C + C + C + D + Debug Any CPU A      | 197日外国口•.                                                                                                    |
| 1911 E & 1 17 0                                                                                                    | ·自己见现这一些效素的考虑的结果。                                 |                                                                                                    |
| tradox - 9 x 4     Al Wholes Form     Economic Controls     Economic Controls     Contrainers     Whoman & Institutes     Postaine     Postaine     Postaine     Economic     Postaine     Economic     Postaine     Control      Postaine     Control      Postaine     Control     Control     Contro     Control     Control     Control     Control     Contro     Co | Termine (Desemple: Calend forware) + X            | Staten Explore Staten + # X                                                                                                    |
| Show I                                                                                                    | য় সাজমানার.                                      | actionarganical Actionacian<br>activity of actional action<br>Accessibility of action<br>Accessibility of action<br>Accessibility of action<br>Accessibility |
| Ready                                                                                                    | 1 100, 112                                        | 5 100 x 50                                                                                                    |
| Batan 1 3 8                                                                                                    | ng 📲 🔁 th. 212 🔰 My Consultar 🔁 Microsoft Visu    | 81 00 00 00 500 PM                                                                                                    |